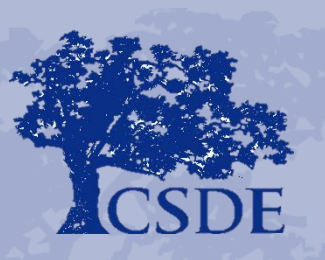

CONNECTICUT STATE DEPARTMENT OF EDUCATION

The Administrative Review and the Child Nutrition Program Online System (CNP System)

Fall 2016

### **Accessing the Web Site**

| Street States                                  | Connecti                                                                                                    |
|------------------------------------------------|----------------------------------------------------------------------------------------------------|
| Returning Users: Log On                        | YOF YOF                                                                                                    |
| User ID:<br>Password:<br>Forgot Your Password? | Welcome to the<br>Connecticut State Department of Education (CSDE)<br>Child Nutrition Programs (CNP) System!<br>The Online Claiming System is<br>UNLOCKED.                                                                                                    |
| Log On<br>nks<br>• State Department of         | For assistance with the CNP System, contact the <b>CNP System</b><br><b>Help Desk</b> at ColyarHelp.SDE@ct.gov or 860-713-6681. The<br>Help Desk is open Monday through Friday from 8:00 AM to<br>4:00 PM.<br><b>NOTE: The 60 day deadline for July 2015 claims is</b><br><b>September 29, 2015 (postmarked).</b> |

The Child Nutrition Programs Online Claiming System website can be found at https://ct.cnpus.com/prod/Splash.aspx

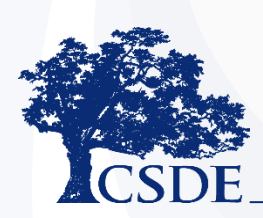

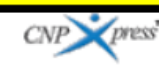

Copyright © 2015 Colyar Consulting Group

### **Accessing the Web Site**

# Connecticut

- Enter your assigned User ID and Password
- User IDs and Passwords were assigned to designated staff in July (claims preparer and 2 authorized signers)

•

If you would like an additional user to have access to the Administrative Review Module, please contact your lead reviewer

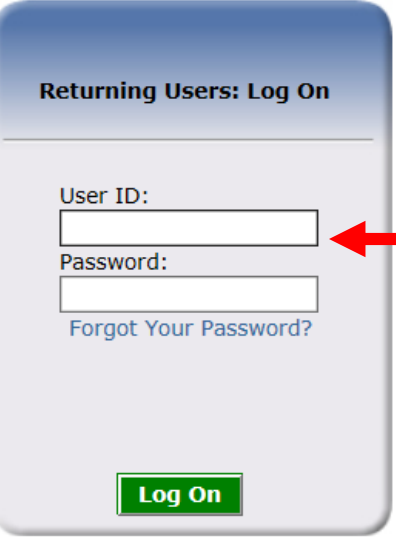

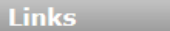

- State Department of Education
- CACFP Resources
- SNP Resources

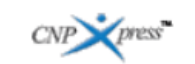

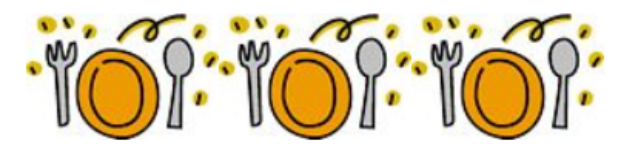

Welcome to the Connecticut State Department of Education (CSDE) Child Nutrition Programs (CNP) System! The Online Claiming System is UNLOCKED.

For assistance with the CNP System, contact the **CNP System Help Desk** at ColyarHelp.SDE@ct.gov or 860-713-6681. The Help Desk is open Monday through Friday from 8:00 AM to 4:00 PM.

NOTE: The 60 day deadline for July 2015 claims is September 29, 2015 (postmarked).

*This institution is an Equal Opportunity Provider/Affirmative Action/Equal Opportunity Employer.* 

Copyright © 2015 Colyar Consulting Group

### To Access the Compliance (AR) Module

page

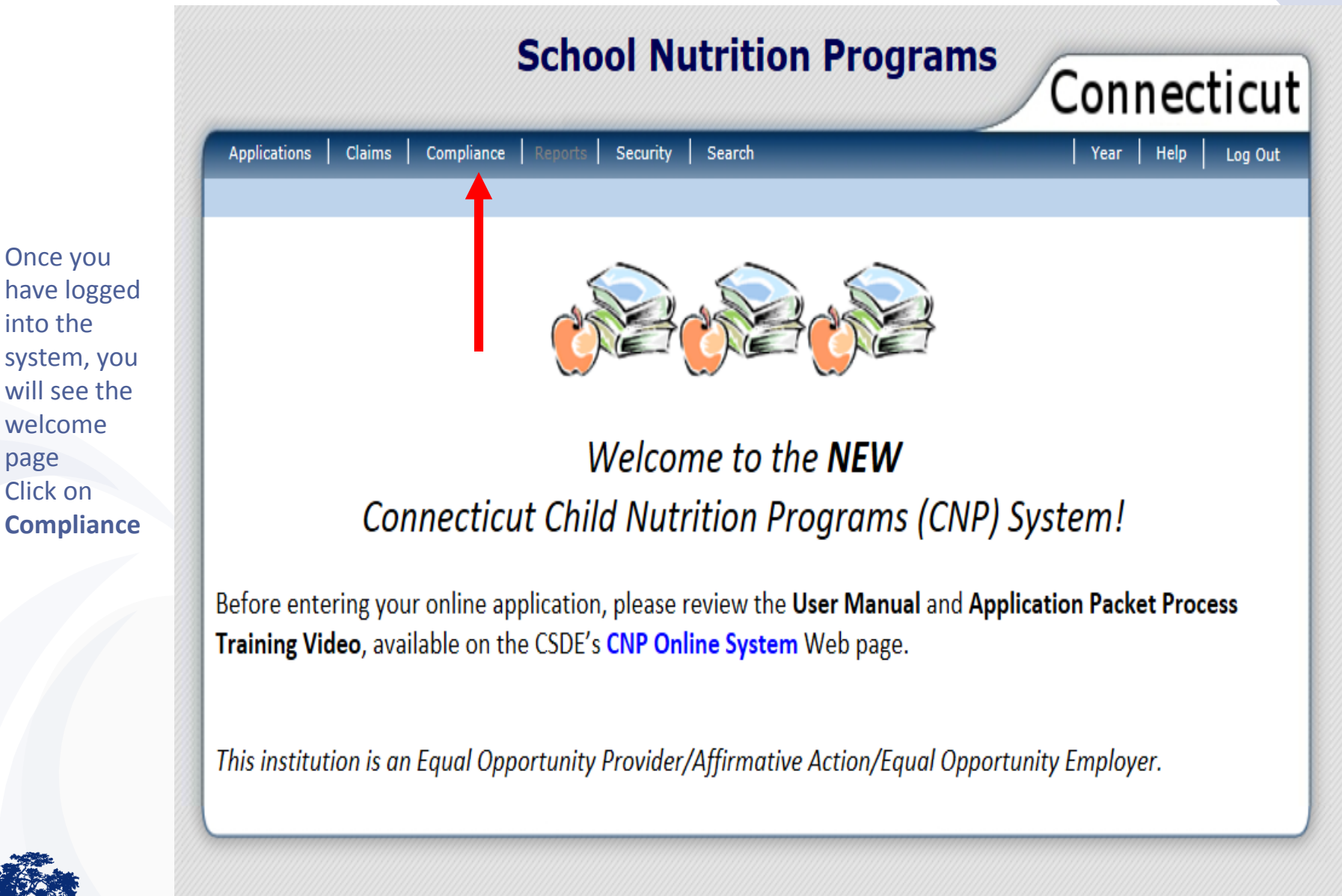

Clicking on
 Compliance
 brings you
 into Review
 Tracking

| Sensor Hutrition Programs                                                                                                    | Connecticut              |
|----------------------------------------------------------------------------------------------------|--------------------------|
| Applications Claims Compliance Reports Security Search                                                                                                    | Year   Help   Log Out    |
| Review Tracking >                                                                                                    | School Year: 2015 - 2016 |
| SNP Reviews                                                                                                    |                          |
| 13800 Status: Active<br><b>Strat ord School Lunch</b><br>DBA:<br>Stratford Board of Education<br>1000 East Broadway<br>Stratford, CT 06615<br>Type of Agency: Educational Institution<br>Type of SNP Organization: Public |                          |

| Actions   | Review<br>ID | Review<br>Year | Review Type    | Lead<br>Reviewer | Scheduled<br>Date | Closed<br>Date | Nbr of<br>Sites | Status |
|-----------|--------------|----------------|----------------|------------------|-------------------|----------------|-----------------|--------|
| Details   | 1000         | 2015 - 2016    | Administrative | Alston, Susan    | 7/31/2015         |                | 3               | Open   |
| -         |              |                |                |                  |                   |                |                 |        |
| dd New Re | view         |                |                |                  |                   |                |                 |        |
|           |              |                |                | < Back           |                   |                |                 |        |
|           |              |                |                |                  |                   |                |                 |        |

## School Nutrition Programs

Evnand

|                               | Claims                        | Compliance                  | Reports Security | / Search         |                   |                | Year Help       |
|-------------------------------|-------------------------------|-----------------------------|------------------|------------------|-------------------|----------------|-----------------|
| Review Track                  | ing >                         |                             |                  |                  |                   |                | School Y        |
|                               |                               |                             | SN               | IP Reviews       |                   |                |                 |
| 12800 0                       | tatura Artivo                 |                             |                  |                  |                   |                |                 |
| Stratford                     | School Lu                     | ınch                        |                  | Note: S          | cheduled dat      | e is the date  | e that the      |
| DBA:<br>Stratford Bo          | ard of Educat                 | ion                         |                  | Review           | er entered re     | view inform    | nation int      |
| 1000 East Br<br>Stratford, CT | oadway<br>06615               |                             |                  | system           | . It is not the   | date of the    | e on-site       |
| Type of Ager<br>Type of SNP   | ncy: Educatio<br>Organization | nal Institution<br>: Public |                  |                  | 1.1               |                |                 |
|                               |                               |                             |                  |                  |                   |                |                 |
|                               |                               |                             |                  |                  | •                 |                |                 |
| Actions                       | Review<br>ID                  | Review<br>Year              | Review Type      | Lead<br>Reviewer | Scheduled<br>Date | Closed<br>Date | Nbr of<br>Sites |
| Details                       | 1000                          | 2015 - 2016                 | Administrative   | Alston, Susan    | 7/31/2015         |                | 3               |
|                               |                               |                             |                  |                  |                   |                |                 |
| Add Now Do                    | view                          |                             |                  |                  |                   |                |                 |
|                               | view                          |                             |                  | < Pack           |                   |                |                 |
| Add New Ke                    |                               |                             |                  |                  |                   |                |                 |
| Add New Ke                    |                               |                             |                  |                  |                   |                |                 |

•

|                        | Applications                                                                                                 | Claims                                                                                                  | Compliance                                       | Reports Security | Search           |                   |                | Year Help       | Log C         |
|------------------------|----------------------------------------------------------------------------------------------------|----------------------------------------------------------------------------------------------------|--------------------------------------------------|------------------|------------------|-------------------|----------------|-----------------|---------------|
|                        | Review Track                                                                                                 | ing >                                                                                                   |                                                  |                  |                  |                   |                | School Ye       | ar: 2015 ·    |
|                        |                                                                                                    |                                                                                                    |                                                  | SN               | IP Reviews       |                   |                |                 |               |
| 2016-<br>iew<br>ick on | 13800 S<br>Stratford<br>DBA:<br>Stratford Bo<br>1000 East Bo<br>Stratford, CT<br>Type of Agen<br>Type of SNP | tatus: Active<br><b>School Lu</b><br>ard of Educat<br>roadway<br>06615<br>ncy: Educatio<br>Organization | <b>nch</b><br>ion<br>nal Institution<br>: Public |                  |                  |                   |                |                 |               |
|                        | Actions                                                                                                    | Review<br>ID                                                                                            | Review<br>Year                                   | Review Type      | Lead<br>Reviewer | Scheduled<br>Date | Closed<br>Date | Nbr of<br>Sites | Exp<br>Status |
|                        | Details                                                                                                    | 1000                                                                                                    | 2015 - 2016                                      | Administrative   | Alston, Susan    | 7/31/2015         |                | 3               | Open          |
|                        | Add New Re                                                                                                   | view                                                                                                    |                                                  |                  | < Back           |                   |                |                 |               |

•

Details,

into the

Review

brings you

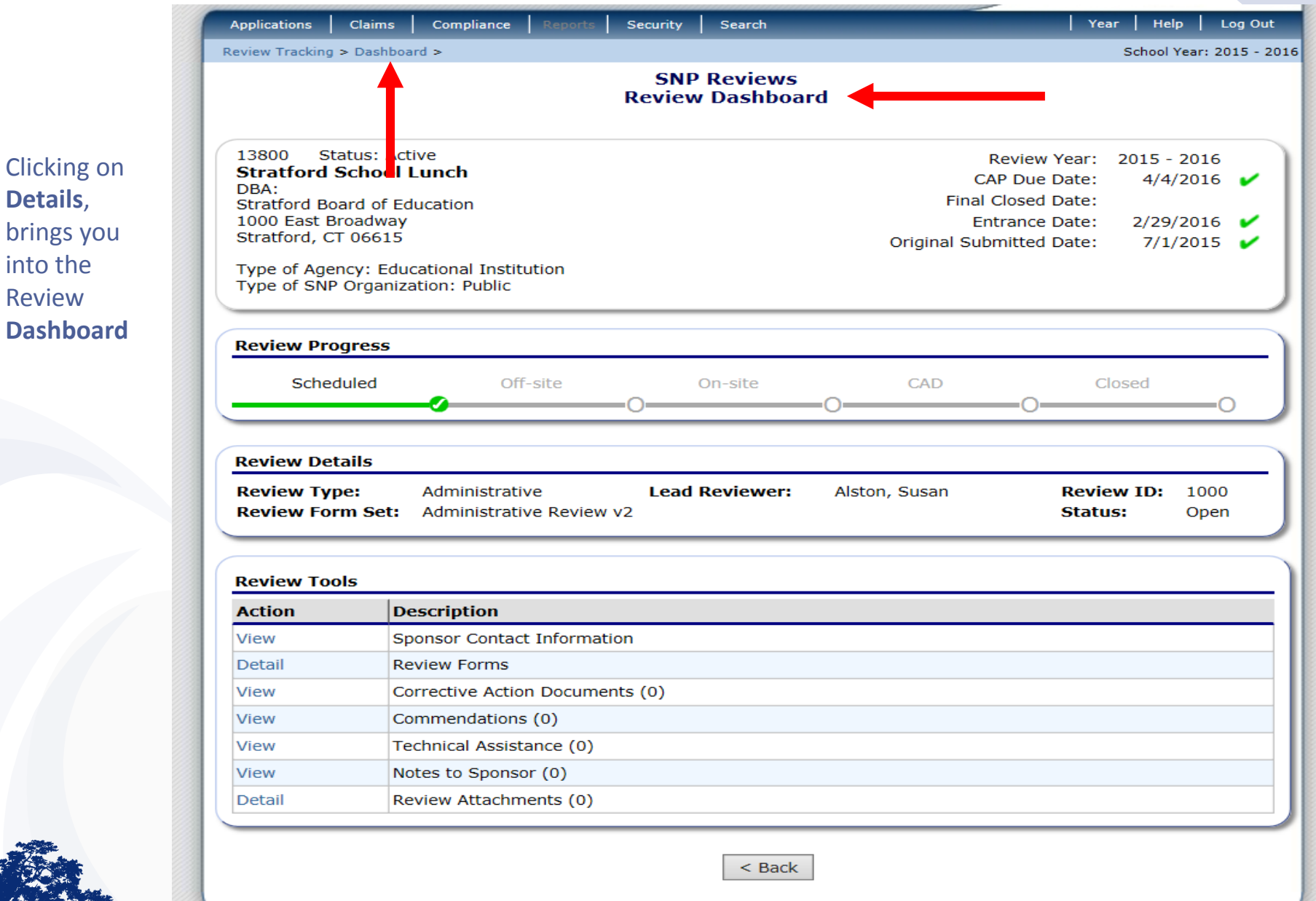

The **Review Dashboard** serves as the launching point for all information pertaining to the review including:

- Managing the administration of the review
- Updating review contact information
- Identifying sites to review
- Completing USDA forms, worksheets, and tools
- Managing findings and Corrective Action Documents
- Entering Technical Assistance, Notes, and Commendations

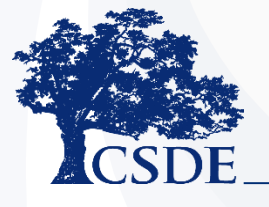

- The Lead Reviewer will select a dates to open the Off-site Assessment Tool for the SFA to complete
- The SFA will be notified via email when this portion of the review is opened
- The Lead Reviewer will also select a date for the Off-site Assessment to be closed for SA review
- Once the tool is closed, the forms will be in View only mode

| Scheduled                    | Off-site                                   | On-site        | CAD           | Closed                | 0            |
|------------------------------|--------------------------------------------|----------------|---------------|-----------------------|--------------|
| view Details                 |                                            |                |               |                       |              |
| view Type:<br>view Form Set: | Administrative<br>Administrative Review v2 | Lead Reviewer: | Alston, Susan | Review ID:<br>Status: | 1000<br>Open |

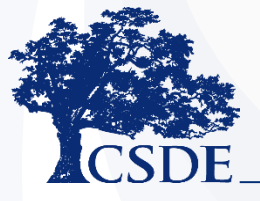

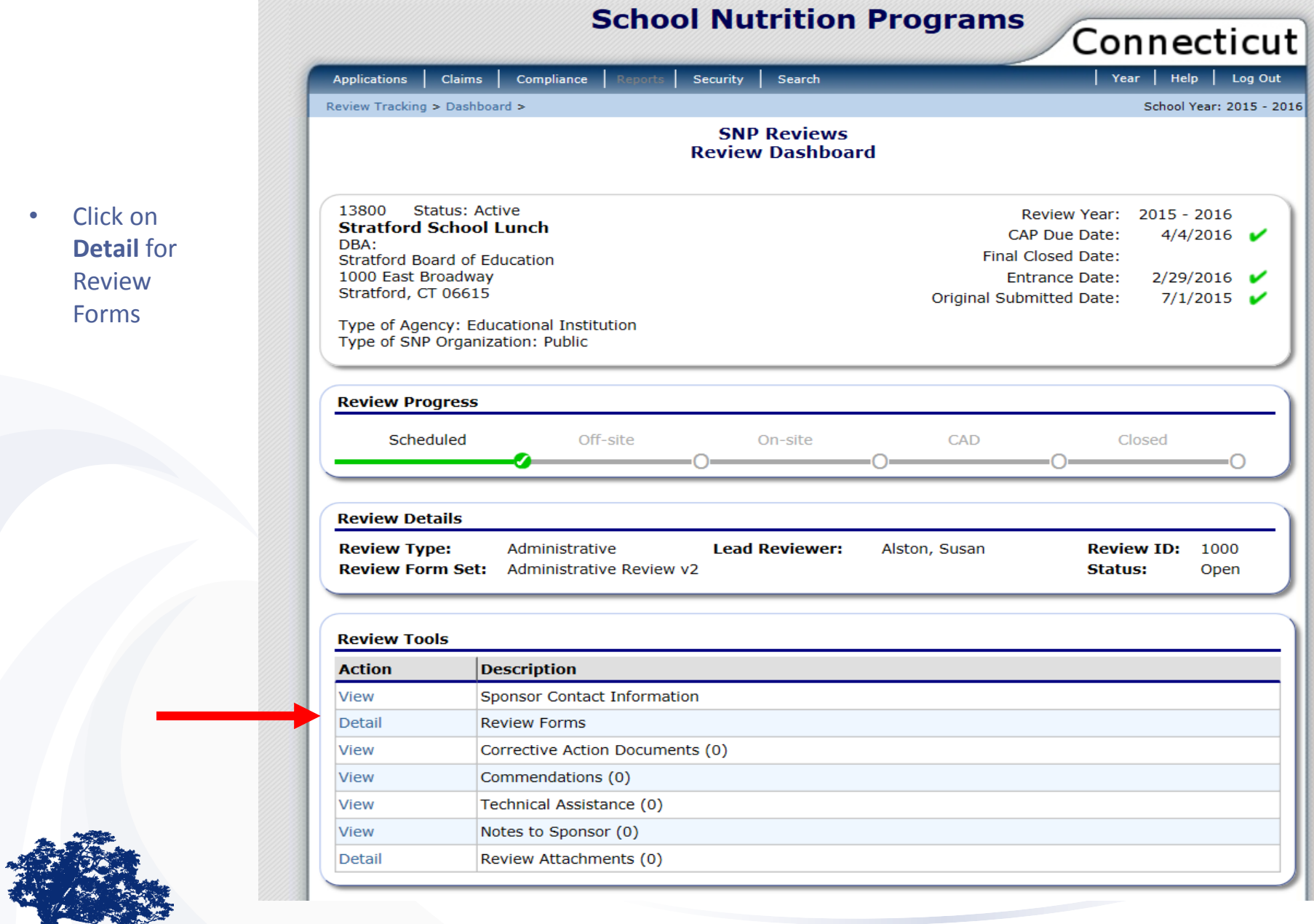

### CONNECTICUT STATE DEPARTMENT OF EDUCATION 11

Detail

Detail

Detail

Chapel School

Second Hill Lane School

Stratford High School

Clicking on **Detail**s, brings you into **Review** Forms where you can access the Off-site Assessment.

|                                                                                                    |                                                                           |                                                              |               |              |                      |        | Co | nnecticut               |
|----------------------------------------------------------------------------------------------------|---------------------------------------------------------------------------|--------------------------------------------------------------|---------------|--------------|----------------------|--------|----|-------------------------|
| Applications                                                                                                    | Claim                                                                     | s Compliance                                                 | Reports       | Security     | Search               |        | Ye | ear   Help   Log Out    |
| Review Trackin                                                                                                    | g > Dash                                                                  | board > Review For                                           | ns >          |              |                      |        |    | School Year: 2015 - 201 |
|                                                                                                    |                                                                           | 1                                                            |               | SNF<br>Revie | P Review<br>ew Forms |        |    |                         |
| 13800 Sta<br>Stratford S<br>DBA:<br>Stratford Boar<br>1000 East Bro<br>Stratford, CT (<br>Type of Agenc<br>Type of SNP O | tus: Acti<br>School<br>d of Edu<br>adway<br>06615<br>y: Educa<br>rganizat | ive<br>Lunch<br>cation<br>ational Institution<br>ion: Public |               |              |                      |        |    |                         |
| Action                                                                                                    |                                                                           | Form                                                         |               |              |                      |        |    | Status                  |
|                                                                                                    |                                                                           | Off-site Assessm                                             | nent (14)     |              |                      |        |    |                         |
| $\Box$                                                                                                    |                                                                           | SFA Forms (                                                  | 11)           |              |                      |        |    |                         |
| View   N                                                                                                    | Modify                                                                    | 100 - Cer                                                    | tification ar | nd Benefit   | Issuance             |        |    | Incomplete              |
| View   N                                                                                                    | Modify                                                                    | 200 - Ver                                                    | ification     |              |                      |        |    |                         |
| View   N                                                                                                    | Modify                                                                    | 300 - Me                                                     | al Counting   | and Clain    | ning                 |        |    |                         |
| View   N                                                                                                    | Modify                                                                    | 600 - Die                                                    | tary Specifi  | cations ar   | nd Nutrition Ana     | lysis  |    |                         |
| View   N                                                                                                    | Modify                                                                    | 700 - Res                                                    | source Mana   | agement      |                      |        |    |                         |
| View   N                                                                                                    | Modify                                                                    | 800 - Civ                                                    | il Rights     |              |                      |        |    |                         |
| View   N                                                                                                    | Modify                                                                    | 900 - SF/                                                    | On Site M     | onitoring    |                      |        |    |                         |
| View   N                                                                                                    | Modify                                                                    | 1000 - Lo                                                    | cal School    | Wellness     | Policy               |        |    |                         |
| View   N                                                                                                    | Modify                                                                    | 1100 - Sr                                                    | nart Snacks   | 5            |                      |        |    |                         |
| View   N                                                                                                    | Modify                                                                    | 1600 - So                                                    | hool Break    | fast and S   | SFSP Outreach        |        |    |                         |
| View   N                                                                                                    | Modify                                                                    | Resource                                                     | Manageme      | nt Compr     | ehensive Review      | v Form |    |                         |
|                                                                                                    |                                                                           | Sites (3)                                                    |               |              |                      |        |    |                         |

School Nutrition Programs

< Back

#### 12 CONNECTICUT STATE DEPARTMENT OF EDUCATION

- Within the Offsite Assessment module, the SFA will answer a series of numbered questions
- To access each series of questions, click on **Modify**

|                                                                 |                                                                                                    | School Nutrition Programs                                       |                          |
|-----------------------------------------------------------------|----------------------------------------------------------------------------------------------------|-----------------------------------------------------------------|--------------------------|
|                                                                 |                                                                                                    |                                                                 | Connecticut              |
| Арр                                                             | lications Claim                                                                                                    | is Compliance Reports Security Search                           | Year   Help   Log Out    |
| Revie                                                           | ew Tracking > Dash                                                                                                    | iboard > Review Forms >                                         | School Year: 2015 - 2016 |
|                                                                 |                                                                                                    | SNP Review<br>Review Forms                                      |                          |
| 1380<br>Strat<br>DBA:<br>Strat<br>1000<br>Strat<br>Type<br>Type | 00 Status: Act<br>atford School<br>tford Board of Edu<br>) East Broadway<br>tford, CT 06615<br>of Agency: Educe<br>of SNP Organiza | tive<br>Lunch<br>ucation<br>ational Institution<br>tion: Public |                          |
|                                                                 | Action                                                                                                    | Form                                                            | Status                   |
|                                                                 |                                                                                                    | Off-site Assessment (14)                                        |                          |
| Ξ                                                               |                                                                                                    | SFA Forms (11)                                                  |                          |
|                                                                 | Modify                                                                                                    | 100 - Certification and Benefit Issuance                        | Incomplete               |
|                                                                 | View   Modify                                                                                                    | 200 - Verification                                              |                          |
|                                                                 | View   Modify                                                                                                    | 300 - Meal Counting and Claiming                                |                          |
|                                                                 | View   Modify                                                                                                    | 600 - Dietary Specifications and Nutrition Analysis             |                          |
|                                                                 | View   Modify                                                                                                    | 700 - Resource Management                                       |                          |
|                                                                 | View   Modify                                                                                                    | 800 - Civil Rights                                              |                          |
|                                                                 | View   Modify                                                                                                    | 900 - SFA On Site Monitoring                                    |                          |
|                                                                 | View   Modify                                                                                                    | 1000 - Local School Wellness Policy                             |                          |
|                                                                 | View   Modify                                                                                                    | 1100 - Smart Snacks                                             |                          |
|                                                                 | View   Modify                                                                                                    | 1600 - School Breakfast and SFSP Outreach                       |                          |
|                                                                 | View   Modify                                                                                                    | Resource Management Comprehensive Review Form                   |                          |
| Ξ                                                               |                                                                                                    | Sites (3)                                                       |                          |
|                                                                 | Detail                                                                                                    | Chapel School                                                   |                          |
|                                                                 | Detail                                                                                                    | Second Hill Lane School                                         |                          |
|                                                                 | Detail                                                                                                    | Stratford High School                                           |                          |
|                                                                 |                                                                                                    |                                                                 |                          |

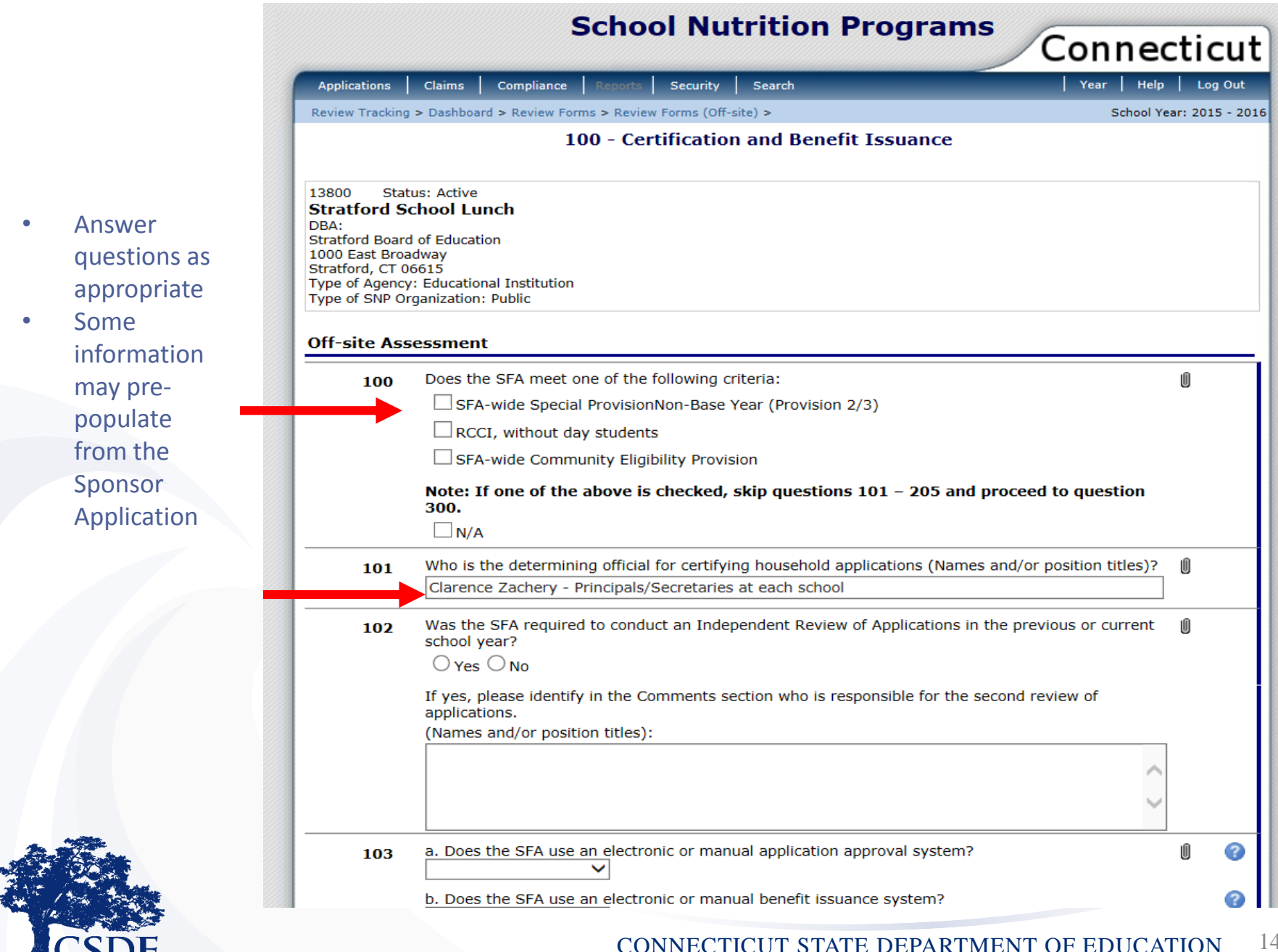

| By clicking                                     | 100 | Does the SFA meet one of the following criteria:                                                                                                    |
|-------------------------------------------------|-----|----------------------------------------------------------------------------------------------------|
| on the<br>paperclip,<br>the option to<br>add an | 101 | Note: If on 300.       100       Does the SFA meet one of the following criteria:         N/A       Action       File Name       Description       Date       User         N/A       No Attachments       Total Attachments: 0        Add Attachment |
| appears                                         | 101 | Clarence Za<br>Was the SFA<br>school year<br>Vas ONo                                                                                                    |
|                                                 |     | If yes, please identify in the Comments section who is responsible for the second review of applications. (Names and/or position titles):                                                                                                    |

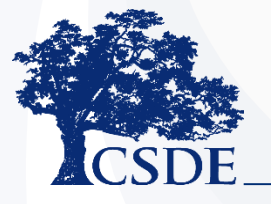

223

|                                    | 102 | Was the<br>school y<br>Yes       | SFA required to<br>ear?<br>No                    | conduct an Independent Review of Applications in the previous or current                                                                                                    |        |
|------------------------------------|-----|----------------------------------|--------------------------------------------------|----------------------------------------------------------------------------------------------------|--------|
|                                    |     | If yes, p<br>applicati<br>(Names | lease identify in t<br>ons.<br>and/or position t | the Comments section who is responsible for the second review of itles):                                                                                                    |        |
| By clicking<br>on the<br>question  |     |                                  |                                                  | $\hat{\boldsymbol{\boldsymbol{\circ}}}$                                                                                                    |        |
| mark,<br>additional<br>information | 103 | a. Does<br>b. Does               | the SFA use an e                                 | lectronic or manual application approval system?                                                                                                    | 0<br>0 |
| about the question is              | 104 | At the be<br>submitte            | eginning of the se                               | chool year, how is benefit status handled for children who have not for the current school year?                                                                                                    |        |
| displayed                          |     | 103                              | a. Does the SFA<br>b. Does the SFA               | Electronic application system means household applications are submitted by the household through a web-based or scanned application system. The system has limited to virtually no manual data entry by the SFA. Records are kept at the SFA electronically. All direct certification matches at the SFA level are completed with a computer match.                                                                                                    |        |
|                                    |     | 104                              | At the beginnin<br>submitted an aj               | Manual application system means household applications are submitted by the household to the SFA. SFA completes eligibility determination and direct certification matches and enters data manually into a system and/or keeps written records. Hard copy records are kept on file at the SFA. If the SFA has implemented an electronic system, but one or more aspect of the application processing is conducted manually (i.e., applications are submitted online, and also on paper – SFA staff processes paper applications) the reviewer will consider it a manual/ combination system. This would include instances where SFA staff are entering paper applications into the online electronic system for determinations. |        |
|                                    |     | 105                              | How long does the household?                     | Close                                                                                                    | J      |

.

|                    | 119               | How frequently are updates made to the point of service benefit issuance document(s)?<br>Comments:                                                                                                    | Û |
|--------------------|-------------------|----------------------------------------------------------------------------------------------------|---|
| the                |                   |                                                                                                    | 4 |
| ions<br>een        | 120               | Does the benefit issuance document indicate the date changes were made in the system?<br>O Yes O No                                                                                                    | Ű |
| ered,<br>on<br>ate |                   | Comments:                                                                                                    |   |
|                    | 121               | How and when are the following changes made to the point of service benefit issuance document:         a. New Students         b. Transfer Students         c. Withdrawn Students         d. 30 Day Carryover of Prior Eligibility | Û |
|                    | 122               | Is there a back-up system for updating benefit issuance document(s)? If yes, describe the back-up system for updating benefit issuance document(s).<br>Yes O No<br>Comments:                                                       | Ű |
|                    | Created By: SAlst | on on: 9/3/2015 10:09:00 AM Modified By: SAlston on: 9/3/2015 10:09:00 AM <a><br/></a>                                                                                                    |   |

• To confirm click on **Finish** 

|                                                                                                    | Comments:                                                                                                    |                                                                                                    |
|----------------------------------------------------------------------------------------------------|----------------------------------------------------------------------------------------------------|----------------------------------------------------------------------------------------------------|
|                                                                                                    |                                                                                                    |                                                                                                    |
|                                                                                                    |                                                                                                    |                                                                                                    |
| Comments:         119         How frequently are updates made to the point of service benefit issuance document         Comments:         120       Does the benefit issuance document indicate the date changes were made in the sy         • Yes ○ No         Comments:         • Yes ○ No         Comments:         • Yes ○ No         Comments:         • Yes ○ No         Comments:         • Yes ○ No         Comments:         • How and when are         a. New Students         b. Transfer Student         c. Withdrawn Students         d. 30 Day Carryover of Prior Eligibility         121         Is there a back-up system for updating benefit issuance document(s)? If yes, descr         • Yes ○ No         Comments: | How frequently are updates made to the point of service benefit issuance document(s)?                                                                            |                                                                                                    |
|                                                                                                    | Comments:                                                                                                    |                                                                                                    |
|                                                                                                    |                                                                                                    |                                                                                                    |
|                                                                                                    |                                                                                                    |                                                                                                    |
| 120                                                                                                    | Does the benefit issuance document indicate the date changes were made in the system?                                                                            | Include       Include       Include |
|                                                                                                    | Comments:                                                                                                    |                                                                                                    |
|                                                                                                    |                                                                                                    |                                                                                                    |
|                                                                                                    | Validation Confirmation                                                                                                    |                                                                                                    |
|                                                                                                    | Congratulations!                                                                                                    |                                                                                                    |
| 121                                                                                                    | How and when are The form has been validated without errors.                                                                                                    | ent:                                                                                                    |
|                                                                                                    | a. New Students                                                                                                    |                                                                                                    |
|                                                                                                    | b. Transfer Student                                                                                                    |                                                                                                    |
|                                                                                                    | c. Withdrawn Students                                                                                                    |                                                                                                    |
|                                                                                                    | d. 30 Day Carryover of Prior Eligibility                                                                                                    |                                                                                                    |
| 122                                                                                                    | Is there a back-up system for updating benefit issuance document(s)? If yes, describe the bac<br>system for updating benefit issuance document(s).<br>O yes O No | :k-u                                                                                                    |
|                                                                                                    | Comments:                                                                                                    |                                                                                                    |
|                                                                                                    |                                                                                                    |                                                                                                    |
|                                                                                                    |                                                                                                    |                                                                                                    |
|                                                                                                    |                                                                                                    |                                                                                                    |
|                                                                                                    |                                                                                                    | ges were made in the system?                                                                                                    |
| By: SAlst                                                                                                    | on on: 9/3/2015 10:09:00 AM Modified By: AReview on: 9/4/2015 3:04:25 PM                                                                                         |                                                                                                    |
|                                                                                                    | < Back Validate                                                                                                    |                                                                                                    |

### CONNECTICUT STATE DEPARTMENT OF EDUCATION 18

That series of questions will now have the status of **Pending** Review

| Applications       Claims       Compliance       Review       Security       Search       Year       Heil         Review Tracking > Dashboard > Review Forms >       SNP Review<br>Review Forms       School       School       <                                                                                                    | elp   Log Out<br>  Year: 2015 - 20: |
|----------------------------------------------------------------------------------------------------|-------------------------------------|
| School         SNP Review<br>Review Forms         13800       Status: Active         STratford School Lunch         DBA:         Stratford Board of Education         1000 East Broadway         Stratford, CT 06615         Type of Agency: Educational Institution         Type of SNP Organization: Public         Action       Form         SFA Forms (11)         View   Modify       100 - Certification and Benefit Issuance         View   Modify       200 - Verification         View   Modify       300 - Meal Counting and Claiming         View   Modify       600 - Dietary Specifications and Nutrition Analysis                                                                                                    | l Year: 2015 - 20:                  |
| SNP Review<br>Review Forms         13800       Status: Active         Stratford School Lunch<br>DBA:         Stratford Board of Education         1000 East Broadway         Stratford, CT 06615         Type of Agency: Educational Institution<br>Type of SNP Organization: Public         Action       Form         SFA Forms (11)         View   Modify       100 - Certification and Benefit Issuance         View   Modify       200 - Verification         View   Modify       300 - Meal Counting and Claiming         View   Modify       600 - Dietary Specifications and Nutrition Analysis                                                                                                    | tatuc                               |
| 13800       Status: Active         Stratford School Lunch         DBA:         Stratford Board of Education         1000 East Broadway         Stratford, CT 06615         Type of Agency: Educational Institution         Type of SNP Organization: Public         Action       Form         Stratford Board of Education: Public         Statford Form       Statford Board of Education: Public         View   Modify       100 - Certification and Benefit Issuance         View   Modify       100 - Certification         View   Modify       200 - Verification         View   Modify       300 - Meal Counting and Claiming         View   Modify       600 - Dietary Specifications and Nutrition Analysis                                                                                                    | tatuc                               |
| Action       Form       St         -       Off-site Assessment (14)       Image: Second second sec | tatus                               |
| Off-site Assessment (14)         SFA Forms (11)         View   Modify       100 - Certification and Benefit Issuance         View   Modify       200 - Verification         View   Modify       300 - Meal Counting and Claiming         View   Modify       600 - Dietary Specifications and Nutrition Analysis                                                                                                    | lacus                               |
| SFA Forms (11)       View   Modify       100 - Certification and Benefit Issuance       Per         View   Modify       200 - Verification       Per         View   Modify       300 - Meal Counting and Claiming       Per         View   Modify       600 - Dietary Specifications and Nutrition Analysis       Per                                                                                                    |                                     |
| View   Modify       100 - Certification and Benefit Issuance       Per         View   Modify       200 - Verification       Per         View   Modify       300 - Meal Counting and Claiming       Per         View   Modify       600 - Dietary Specifications and Nutrition Analysis       Per                                                                                                    |                                     |
| View   Modify       200 - Verification          View   Modify       300 - Meal Counting and Claiming          View   Modify       600 - Dietary Specifications and Nutrition Analysis                                                                                                    | ending Review                       |
| View   Modify         300 - Meal Counting and Claiming           View   Modify         600 - Dietary Specifications and Nutrition Analysis                                                                                                    |                                     |
| View   Modify 600 - Dietary Specifications and Nutrition Analysis                                                                                                    |                                     |
|                                                                                                    |                                     |
| View   Modify 700 - Resource Management                                                                                                    |                                     |
| View   Modify 800 - Civil Rights                                                                                                    |                                     |
| View   Modify 900 - SFA On Site Monitoring                                                                                                    |                                     |
| View   Modify 1000 - Local School Wellness Policy                                                                                                    |                                     |
| View   Modify 1100 - Smart Snacks                                                                                                    |                                     |
| View   Modify 1600 - School Breakfast and SFSP Outreach                                                                                                    |                                     |
| View   Modify         Resource Management Comprehensive Review Form                                                                                                    |                                     |
| Sites (3)                                                                                                    |                                     |
| Detail Chapel School                                                                                                    |                                     |
| Detail Second Hill Lane School                                                                                                    |                                     |
| Detail Stratford High School                                                                                                    |                                     |

 Complete all numbered series of questions

.

<u>Do not</u>
complete the
Resource
Management
Comprehensive
Review Form
unless you
have been
notified to do
so by your Lead
Reviewer

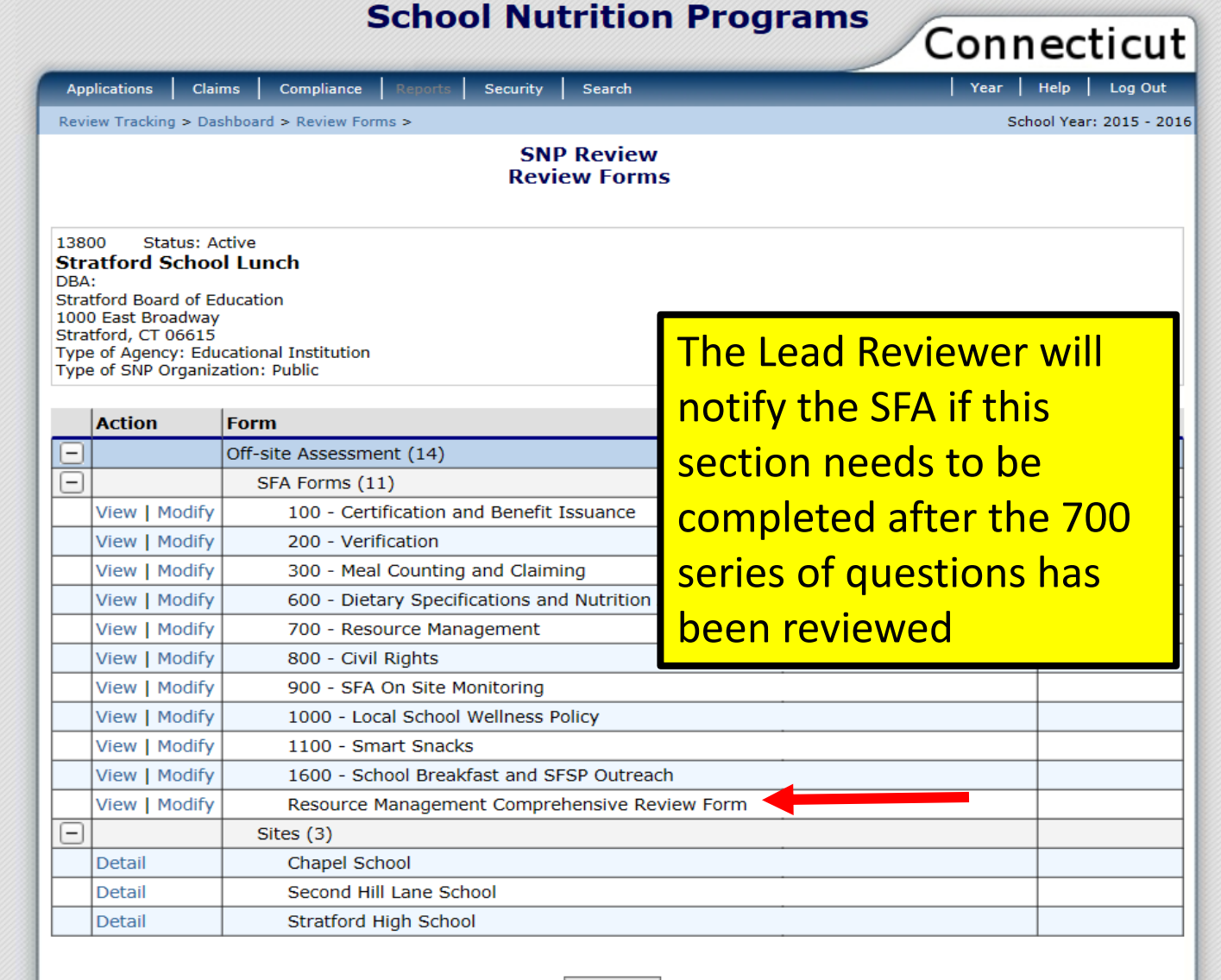

## **Selected Sites**

- Once the SA has selected the sites for review, the sites for review will appear below the SFA Forms
- Click on Detail to enter into each school

| Арр                                   | olications Clai                                                                                                    | ms Compliance R                                                                      | eports Security     | Search               | Year Help Log Ou      |  |  |  |
|---------------------------------------|----------------------------------------------------------------------------------------------------|--------------------------------------------------------------------------------------|---------------------|----------------------|-----------------------|--|--|--|
| levi                                  | ew Tracking > Da                                                                                                    | shboard > Review Forms :                                                             | >                   |                      | School Year: 2015 - 2 |  |  |  |
|                                       | SNP Review<br>Review Forms                                                                                                    |                                                                                      |                     |                      |                       |  |  |  |
| 380<br>BA<br>tra<br>000<br>tra<br>ype | 00 Status: A<br>atford Schoo<br>:<br>tford Board of Ed<br>D East Broadway<br>tford, CT 06615<br>of Agency: Edu<br>of SNP Organiz | ctive<br><b>bl Lunch</b><br>ducation<br>r<br>rcational Institution<br>ration: Public |                     |                      |                       |  |  |  |
|                                       | Action                                                                                                    | Form                                                                                 |                     |                      | Status                |  |  |  |
| -)                                    |                                                                                                    | Off-site Assessment                                                                  | (14)                |                      |                       |  |  |  |
| _)                                    |                                                                                                    | SFA Forms (11)                                                                       |                     |                      |                       |  |  |  |
|                                       | View   Modify                                                                                                    | 100 - Certifica                                                                      | ation and Benefit I | Issuance             | Pending Revi          |  |  |  |
|                                       | View   Modify                                                                                                    | 200 - Verifica                                                                       | tion                |                      |                       |  |  |  |
|                                       | View   Modify                                                                                                    | 300 - Meal Co                                                                        | ounting and Claimi  | ing                  |                       |  |  |  |
|                                       | View   Modify                                                                                                    | 600 - Dietary                                                                        | Specifications and  | d Nutrition Analysis |                       |  |  |  |
|                                       | View   Modify                                                                                                    | 700 - Resourc                                                                        | e Management        |                      |                       |  |  |  |
|                                       | View   Modify                                                                                                    | 800 - Civil Rig                                                                      | jhts                |                      |                       |  |  |  |
|                                       | View   Modify                                                                                                    | 900 - SFA On                                                                         | Site Monitoring     |                      |                       |  |  |  |
|                                       | View   Modify                                                                                                    | 1000 - Local s                                                                       | School Wellness P   | olicy                |                       |  |  |  |
|                                       | View   Modify                                                                                                    | 1100 - Smart                                                                         | Snacks              |                      |                       |  |  |  |
|                                       | View   Modify                                                                                                    | 1600 - Schoo                                                                         | l Breakfast and SF  | SP Outreach          |                       |  |  |  |
|                                       | View   Modify                                                                                                    | Resource Mar                                                                         | agement Compre      | hensive Review Form  |                       |  |  |  |
| -                                     |                                                                                                    | Sites (3)                                                                            |                     |                      |                       |  |  |  |
| -                                     | Detail                                                                                                    | Chapel Schoo                                                                         | 1                   |                      |                       |  |  |  |
|                                       | Detail                                                                                                    | Second Hill La                                                                       | ane School          |                      |                       |  |  |  |
|                                       | Detail                                                                                                    |                                                                                      |                     |                      |                       |  |  |  |

**School Nutrition Programs** 

Connactiont

- It is important that all required areas of the Off-site Assessment are completed before the Off-site Assessment is closed
- Once the Off-site Assessment is closed, the Lead Reviewer will review the information entered by the SFA
- Technical Assistance will be provided if needed
- Information listed on the Off-site review will be validated during the On-site review

| CSDE SNP STAFF                              |                                                                      |  |  |  |  |
|---------------------------------------------|----------------------------------------------------------------------|--|--|--|--|
| COUNTY                                      | CONSULTANT                                                           |  |  |  |  |
| Fairfield and Litchfield Counties           | Fionnuala Brown<br>fionnuala.brown@ct.gov • 860-807-2129             |  |  |  |  |
| Hartford County                             | Teri Dandeneau<br>teri.dandeneau@ct.gov • 860-807-2079               |  |  |  |  |
| Middlesex, Windham and Tolland Counties     | Susan Alston<br>susan.alston@ct.gov • 860-807-2081                   |  |  |  |  |
| New Haven County                            | Jackie Schipke<br>jackie.schipke@ct.gov • 860-807-2123               |  |  |  |  |
| New London County                           | Kelly Mero<br>kelly.mero@ct.gov • 860-807-2073                       |  |  |  |  |
| OTHER CSDE STAFF                            |                                                                      |  |  |  |  |
| Nutrition Education Coordinator             | Susan Fiore<br>susan.fiore@ct.gov • 860-807-2075                     |  |  |  |  |
| USDA Foods                                  | Allison Calhoun-White<br>allison.calhoun-white@ct.gov • 860-807-2008 |  |  |  |  |
| Procurement, USDA Foods, and Farm to School | Monica Pacheco<br>monica.pacheco@ct.gov • 860-807-2086               |  |  |  |  |
| Procurement, Food Service and Management    | Andy Paul                                                            |  |  |  |  |
| Company Contracts                           | andrew.paul@ct.gov • 860-807-2048                                    |  |  |  |  |
| Summer Meals                                | Caroline Cooke<br>caroline.cooke@ct.gov • 860-807-2144               |  |  |  |  |

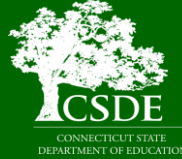

Connecticut State Department of Education Bureau of Health/Nutrition, Family Services and Adult Education 25 Industrial Park Road • Middletown, CT 06457